## 5. 見積結果通知書 の受理

見積合わせ後に発行される見積結果通知書の確認手順を説明します。

| 見積結果通知書が到着したのでお知らせ致します。<br>電子入札システムにて通知書を確認してください。                                                                                                    | 見積結果通知書が発行されると、<br>連絡先E-mail宛てに通知書発行<br>主旨のメールが届きます。 |
|----------------------------------------------------------------------------------------------------|------------------------------------------------------|
| 調達案件番号:201102000420200480<br>調達案件名称:◇◇◇◇◇◇◇◇◇◇◇◇◇◇◇◇◇<br>利方式名称:随意契約(オーブンカウンタ)<br>調達機関名称:長崎市<br>部局名:理財部<br>課係名:契約検査課                                                                                                    | 電子入札システムにログイン後、<br>以下の操作により通知書を確認<br>します。            |
| 貴社登録番号:201110000003134<br>貴社登録名称:(株)物品入札業者                                                                                                    |                                                      |
| 見積結果通知書 発行日時 : 令和〇〇年〇月〇〇日 〇〇時〇〇分                                                                                                    |                                                      |
| <ul> <li>※通知書が発行されても以下のような原因でメールが届かない場合があります。</li> <li>①連絡先メールアドレスに誤りがある。(メールアドレスを修正して下さい。</li> <li>②メールサーバー等に問題がある。(プロバイダ等にご確認下さい。)</li> <li>③メールソフトの設定で迷惑メールとして分類されている。</li> <li>(受信トレイ以外のフォルダに格納されていないかをご確認下さい。)</li> </ul> | )                                                    |
| その場合も電子入札システムで通知書がご確認頂ければ問題ありません。                                                                                                    |                                                      |

| 🥌 CALS/EC - Internet Explorer |                |                        |                |                           |                       | - Ø ×                                                                                                    |                                                                                                |
|-------------------------------|----------------|------------------------|----------------|---------------------------|-----------------------|----------------------------------------------------------------------------------------------------|------------------------------------------------------------------------------------------------|
| ◆ 長崎市                         |                |                        |                |                           | CAL5/EC 電子入札シ         | 774 🧭                                                                                                    | ログイン後の画面です。                                                                                    |
| NAGASAKI CITY                 | 1              | 電子入札システム               |                |                           |                       | へルプ                                                                                                    |                                                                                                |
| 0 調達案件一覧                      |                |                        |                | 調達案件一覽                    | 览                     |                                                                                                    | 検索条件を設定後、【検索】                                                                                  |
| G 登録者情報                       | 調達案件番号<br>入札方式 | <br>□ 案件番号のみの場合は<br>全て | チェックしてください<br> | 調達案件検索<br>調達案件名称<br>送持 获况 |                       | 1                                                                                                    | ボタンを選択します。                                                                                     |
|                               | 調達機関           | 埋財部                    | ~              | □ 取止め案件/不請                | 「繁件を表示する場合はチェックしてください |                                                                                                    |                                                                                                |
|                               |                |                        |                |                           |                       |                                                                                                    |                                                                                                |
|                               | 表示件数           | 10 V                   |                |                           |                       | and a state of the state of the |                                                                                                |
|                               | 家供表示顺序         | 家件账号                   | → ● 昇順         |                           |                       | 検索()()()                                                                                                    |                                                                                                |
|                               |                |                        |                |                           |                       |                                                                                                    |                                                                                                |
|                               |                |                        |                |                           |                       |                                                                                                    | 取止めた案件/不調案件を<br>検索する場合は、<br>「取止め案件/不調案件を<br>表示する場合はチェックし<br>てください」のチェック<br>ボックスにチェックを付け<br>ます。 |
|                               |                |                        |                |                           |                       | 🕄 100% 🔻                                                                                                    | 0. 7 °                                                                                         |

| € CALS/EC - Internet Explorer |                                  | 2021年01月13日 17時37分                                                                                                    |                                             | <b>CALS/EC</b> 電子入札シスラ                       | × 0 – ×                                        | 検索条件を満たした案件の一                                                     |
|-------------------------------|----------------------------------|----------------------------------------------------------------------------------------------------|---------------------------------------------|----------------------------------------------|------------------------------------------------|-------------------------------------------------------------------|
| NAGASAKI CITY                 |                                  | 子入札システム                                                                                                    |                                             |                                              | へルプ                                            | 覧の表示されます。                                                         |
| 0 超速发件一覧                      |                                  |                                                                                                    | 調達案件一覧                                      |                                              |                                                |                                                                   |
| · 登録者情報                       | 調達案件番号<br>入札方式<br>調達補閒           | 201102000420200480<br>□ 案件番号のみの場合はチェックしてください<br>全て マ<br>理封部 マ                                                                                                    | 調達案件検索<br>調達案件名称<br>進捗状況 全て<br>回取止め案件/不調案件を | :▼]<br>:表示する場合はチェックしてください                    |                                                | 通知書を確認する案件の「通知書」欄にある【表示】ボタンを選択します。                                |
|                               | 人礼受領期級<br>開札日時<br>表示件数<br>案件表示順序 | () ~ () ~ () |                                             |                                              | 表示案件 1-1<br>全案件数 1<br>検索 ③ 1 多                 | 発注者から何れかの通知書<br>が発行された場合は「通知<br>書」欄に【表示】ボタンが                      |
|                               | No. WTC                          | 調達案件名件           ○○○○○○○○○□加田朋人                                                                                                    | 進持状況 申請書等<br>授業書<br>基果通知書発行演                | 「茶」入れ書」「許選編」<br>現積書<br>提出演<br>提出演<br>「素参照有り」 | 発注者からの<br>アナウンス<br>表示案件 1-1<br>全案件数 1<br>④ 1 ● | 表示されます。<br>また、未参照の通知書があ<br>る場合は「未参照有り」と<br>表示されます。                |
|                               |                                  |                                                                                                    |                                             |                                              | \$, 100% • <sub>11</sub>                       | 【表示】ボタンの下に「未参<br>照有り」の表示がある場合、<br>確認していない通知書がある<br>ため必ず確認をお願いします。 |

| CALS/EC - Internet Explorer                   |            |      |                       |       | ø x |                                            |
|-----------------------------------------------|------------|------|-----------------------|-------|-----|--------------------------------------------|
| ◆ 長崎市                                         |            |      | CALS/EC 電子入札シ         | ステム   | Ø   | 通知書一覧画面の表示されま                              |
| NAGASAKI CITY                                 | 電子入札システム   |      |                       | ヘルプ   |     | <u>व</u> .                                 |
| <ul> <li>の 調達案件一覧</li> <li>● 登録者情報</li> </ul> |            | 通知   | 口書一覧                  |       |     | 参照したい通知書名を選択し<br>ます。                       |
|                                               | 執行回致       | 通知書名 | 通知書発行日付               | 通知書確認 |     |                                            |
|                                               | 見積結果通知書    |      | 令和03年01月13日(水)17時35分  | 未参照   |     |                                            |
|                                               | 1 死性师 切服加查 |      | 令和03年01月13日(水)16時00分  | 参照済   |     |                                            |
|                                               | 見積書受付通知書   | L    | 令和003年01月13日(水)13時18分 | 参照済   |     |                                            |
|                                               |            |      | <u>W5</u>             |       |     | 未参照の通知書には、「通<br>知書確認」欄に「未参照」<br>と表示されています。 |
|                                               |            |      |                       |       | ()  |                                            |

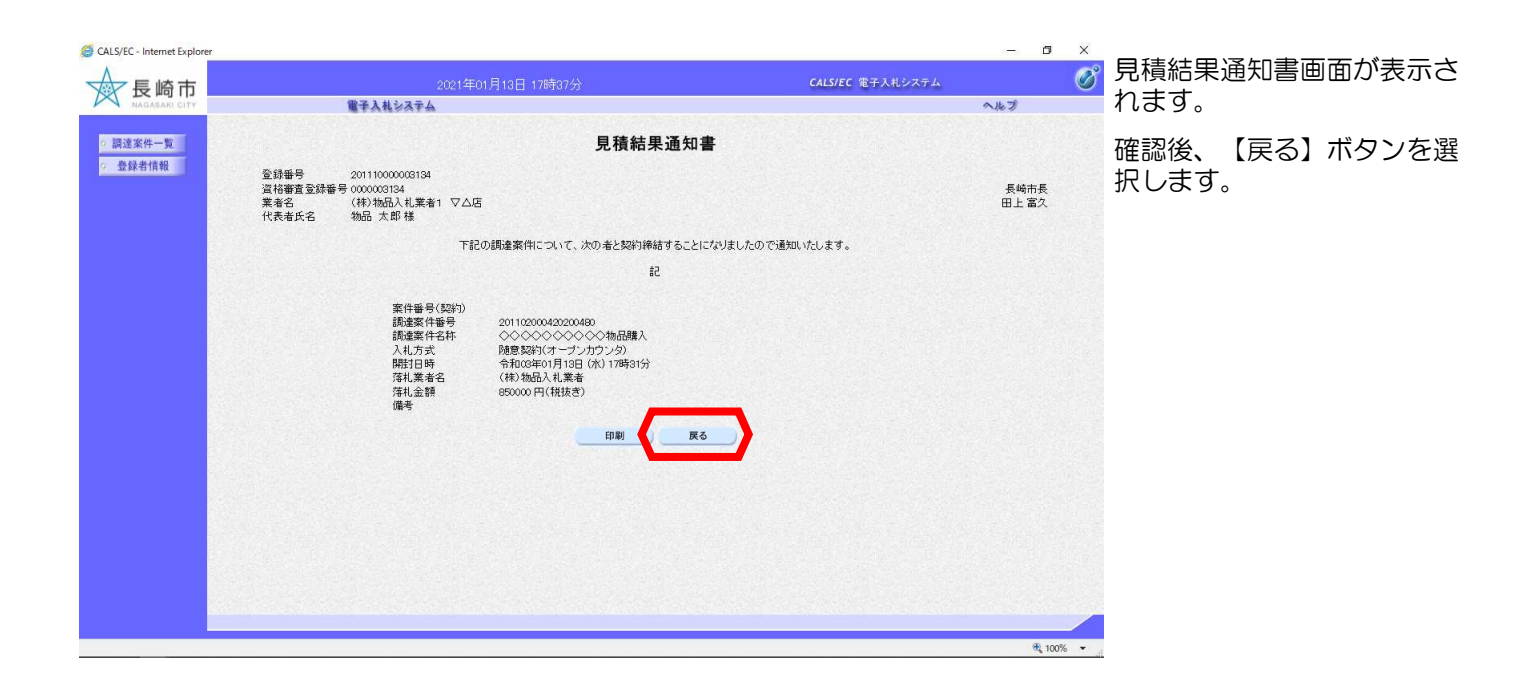

| GALS/EC - Internet Explorer     反応市     MAGASARI CITY     MAGASARI CITY | 4                | 2021年01月13日 17時38分<br>译入礼衫ステム     | CALS/EC 電子入                                                                                                    | ー<br>札システム<br>へんプ   | s ×      | 通知書一覧画面が表示されま<br>す。                        |
|-------------------------------------------------------------------------|------------------|-----------------------------------|----------------------------------------------------------------------------------------------------|---------------------|----------|--------------------------------------------|
| ○ 詞道來件一覧<br>○ 登録者情報                                                     | <b>執行回数</b><br>1 | <b>通知書名</b><br>見話結果通知書<br>見話時切通知書 | 通知書一覧         通知書発行日付            令和の3年01月13日 (水) 17時35分           令和の3年01月13日 (水) 13時00分         令和の3年01月13日 (水) 13時00分 | 通知者確認<br>参照法<br>参照法 |          | 参照後は「通知書確認」の欄<br>が【参照済】になっているこ<br>とを確認します。 |
|                                                                         |                  | 里接查交付通知意                          | ☆和006年01月13日(水)18時18分<br>■<br>■<br>■<br>■<br>■                                                                          | <u>\$88</u>         |          | 以上で「電子入札システム」<br>での見積結果通知書の確認は<br>完了です。    |
|                                                                         |                  |                                   |                                                                                                    |                     | € 100% ▼ |                                            |

電子入札システムからのお知らせメールについて

電子入札システムでは発注機関から事業者のみなさまに対して受付票・指名通知書や見積依頼 通知書等を発行すると「〇〇受付票」や「指名通知書到着のお知らせ」や「見積依頼通知書到 着のお知らせ」などの電子メールが自動発行される仕組みになっています。

ただし、電子メールについてはインターネットの回線状態やプロバイダのメール容量制限、セキュリティソフト等による受信拒否などのさまざまな要因により、受信時に事故が起きる可能性があります。

正式な通知書はシステム上でしか確認ができません。 定期的に電子入札システムにログインしていただき、入札案件及び各通知書の確認を行ってい ただきますようお願いいたします。